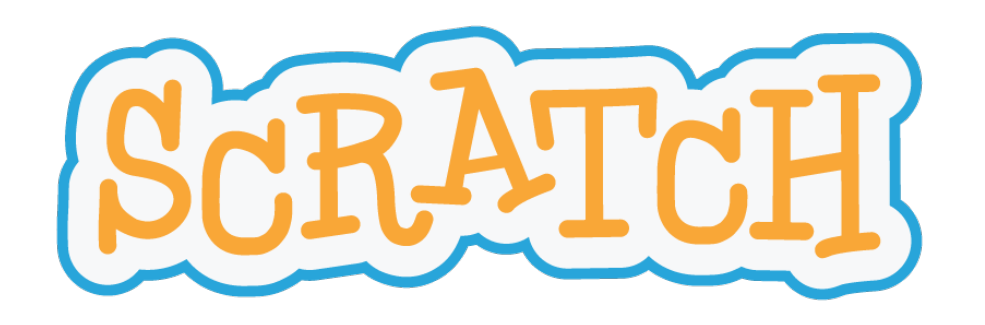

## Space Invaders

Een project in Scratch

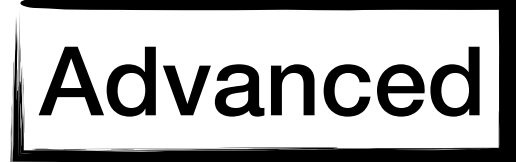

frank.neven@uhasselt.be

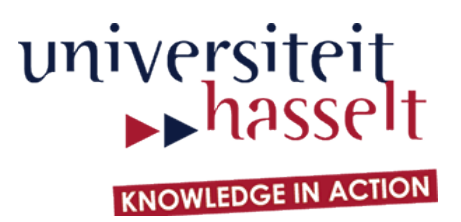

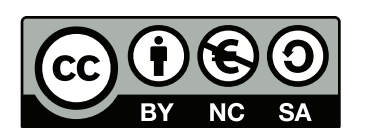

### Het eindresultaat

De beste manier om met dit spel vertrouwd te raken is het eerst zelf te spelen!

Blijf spelen tot je een score van 50 behaalt!

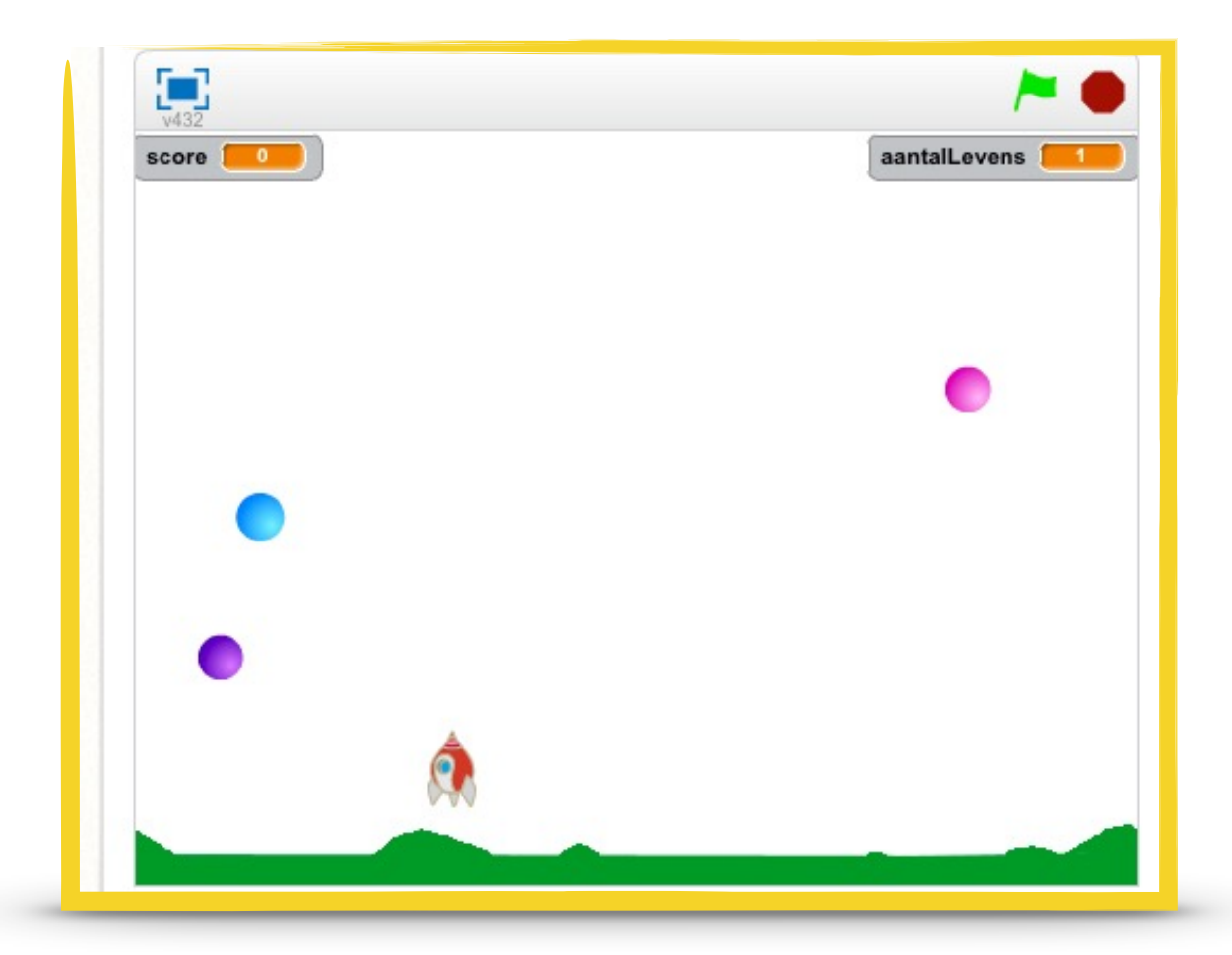

http://scratch.mit.edu/projects/48888060/

http://bit.ly/uhscratchstudio

### Overzicht

In dit project maak je kennis met de volgende concepten:

- x- en y-coördinaten, richting van een sprite, genereren van willekeurige getallen
- variabelen, condities, herhaling, als-dan-test
- klonen, signalen, tijdsklok

### Niveau

#### Beginner

- basisconcepten,
- uitleg over alle blokken

#### Intermediate

- gevorderde concepten,
- uitleg over alle blokken

#### Advanced

- gevorderde concepten,
- beperkte uitleg

### Voorkennis

We veronderstellen dat je alle begrippen uit de beginnershandleiding kent

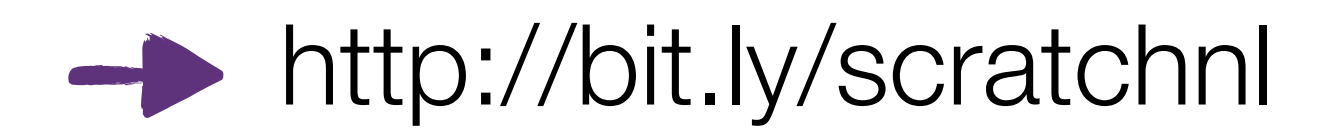

http://fromscratched.nl/index.php/scratch-beginnershandleiding-beschikbaar-in-het-nederlands/

Stap 1

#### **Opdracht:**

- A. Laat een ruimteschip horizontaal bewegen met de pijltjestoetsen
- B. Wanneer op de spatiebalk gedrukt wordt, wordt er een raket afgevuurd
- C. Er kunnen nooit meer dan twee raketten tegelijkertijd afgevuurd worden

TIP

- gebruik een variabele om het aantal bij te houden
- maak gebruik van kloons

beïnvloedt uitvoering van programma

controleblok

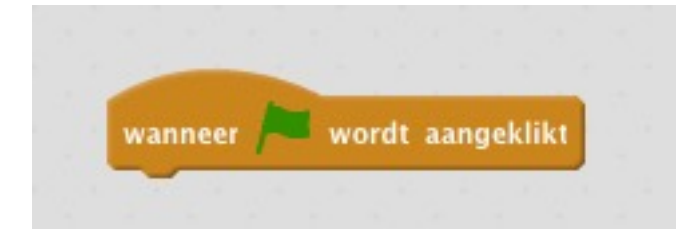

herhaal \_\_\_\_\_

alle blokken onder dit blok worden uitgevoerd wanneer op de groene vlag wordt geklikt

alle blokken in dit blok worden herhaald (tot het programma gestopt wordt)

### X en Y coördinaten

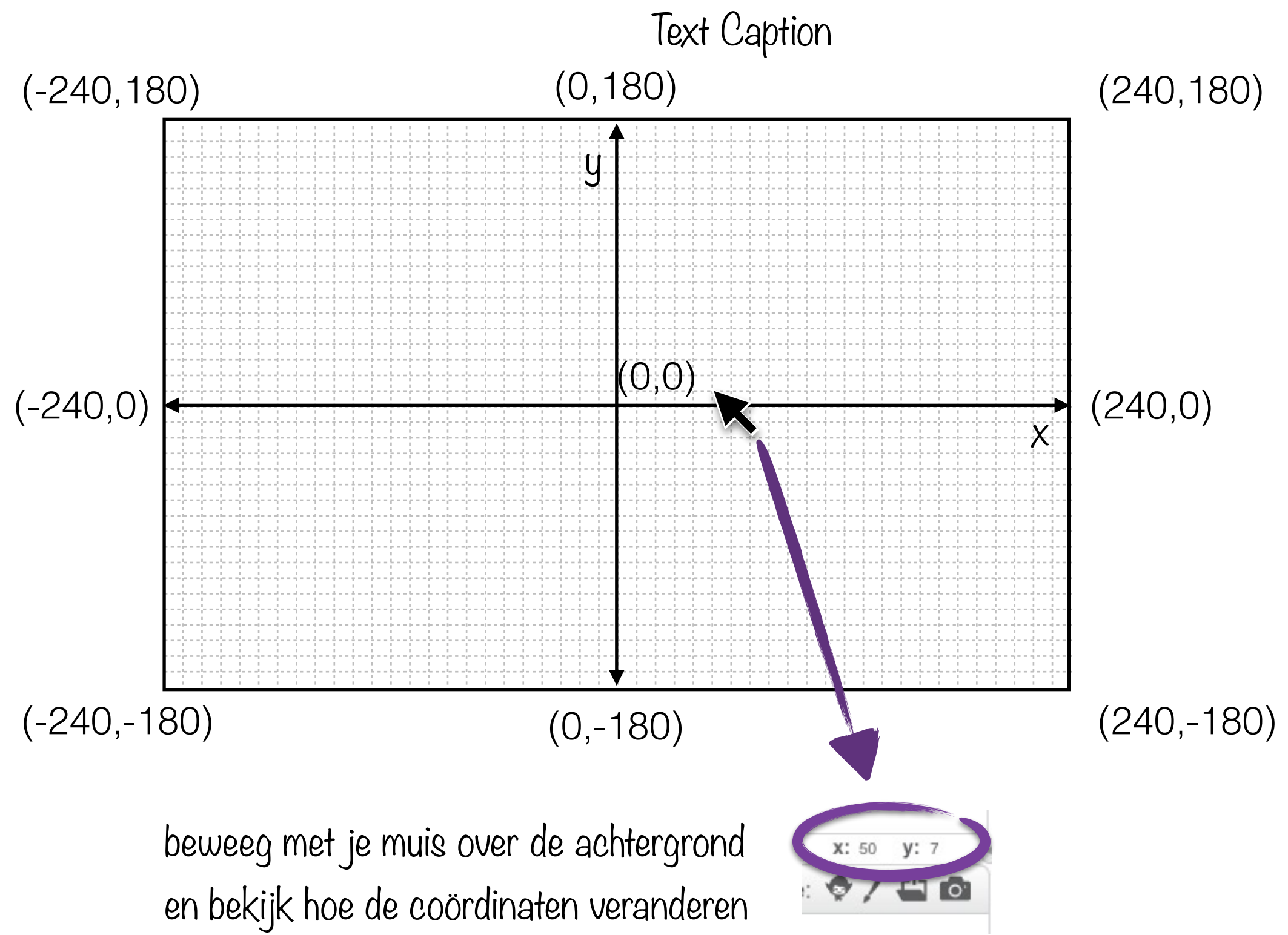

## Richting

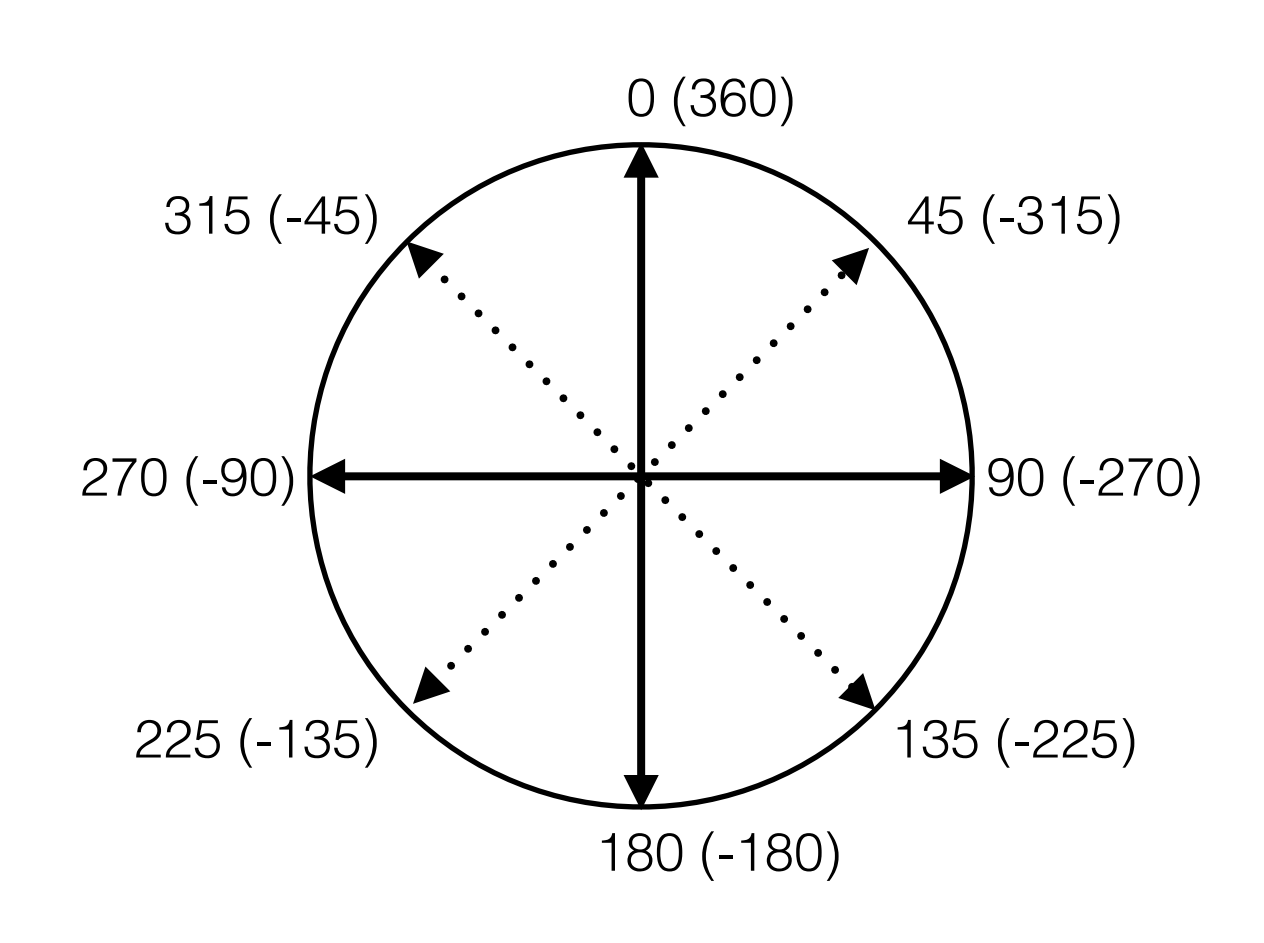

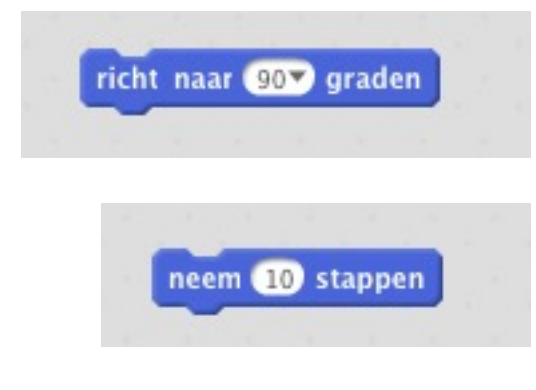

richt de sprite naar een bepaalde richting

zet een aantal stappen in deze richting hoe groter dit getal, hoe verder de sprite stapt

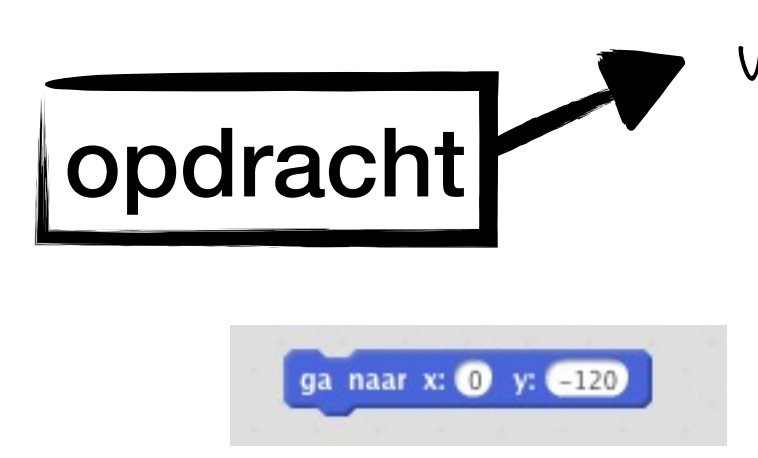

voert opdracht uit

verplaats de sprite naar positie (0,-120)

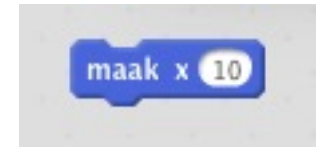

maak x-coördinaat gelijk aan 10

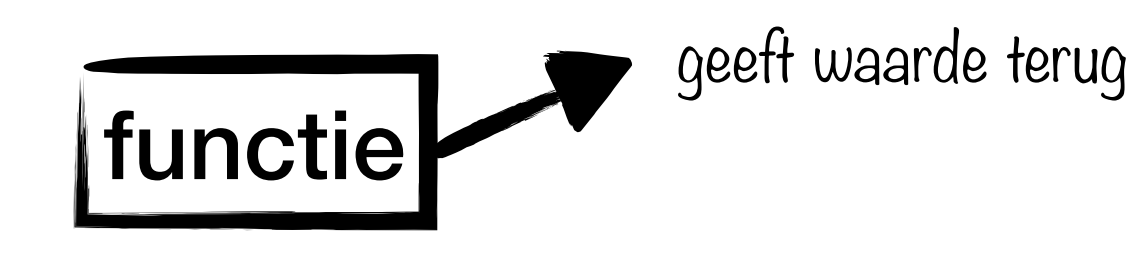

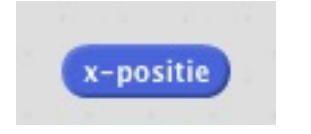

x-coördinaat van de sprite

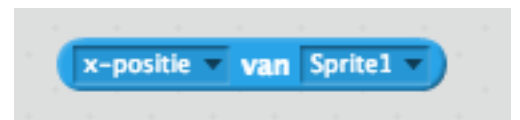

x-coördinaat van een andere sprite

### Variabele

maak een nieuw variable aan en noem deze aantalKogels

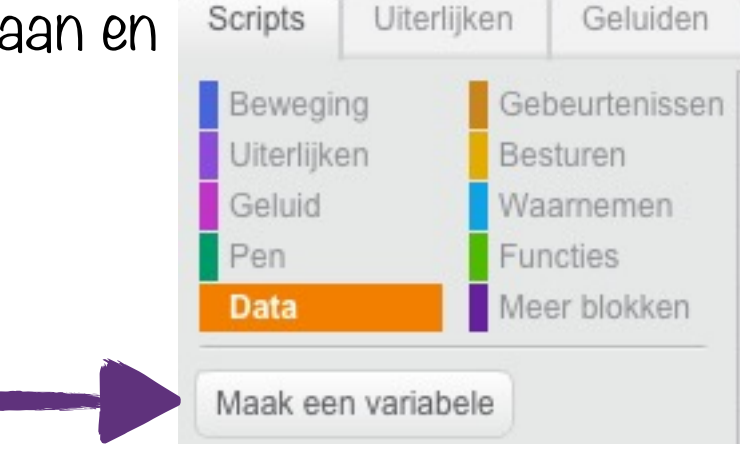

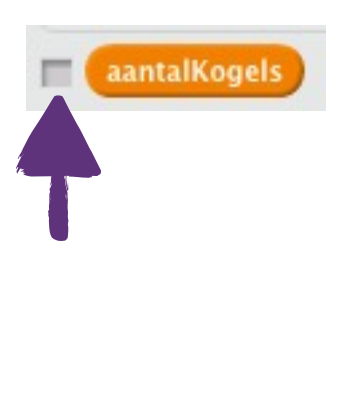

vink variable aan om deze op de canvas te laten verschijnen

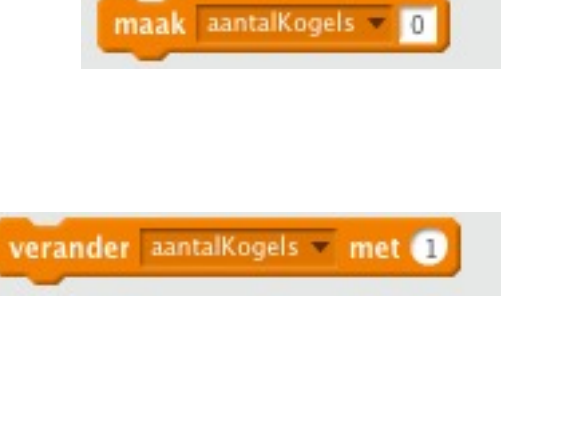

zet de waarde van *aantalKogels* op nul

verhoog de waarde van aantalKogels met 1

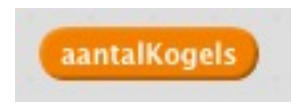

geef de huidige waarde van aantalKogels

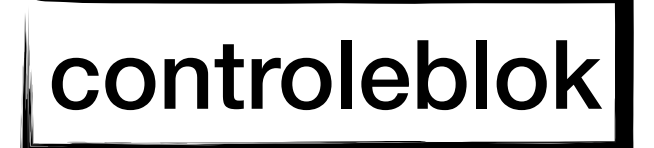

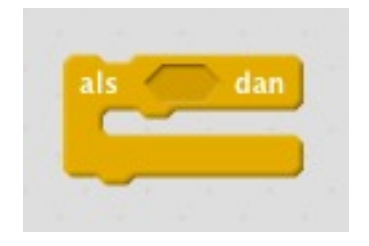

als een *conditie* waar is dan worden alle blokken in dit blok uitgevoerd

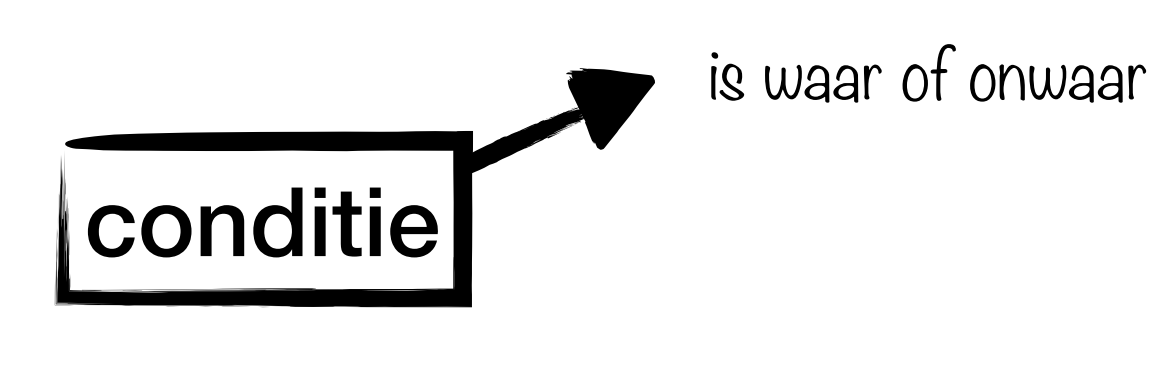

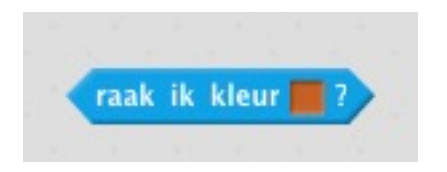

blok wordt waar indien de sprite een bepaalde kleur raakt

### Condities

controleren of iets waar is

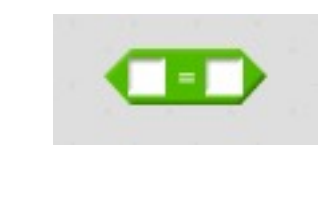

dit blok wordt waar als beide waarden gelijk zijn

bijvoorbeeld:

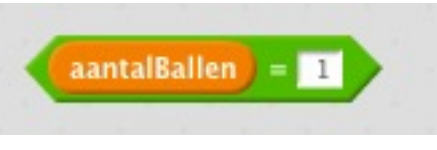

is waar indien de waarde van aantalBallen gelijk is aan l

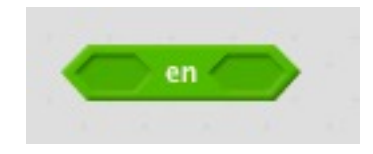

dit blok wordt waar indien **beide** condities waar zijn

bijvoorbeeld:

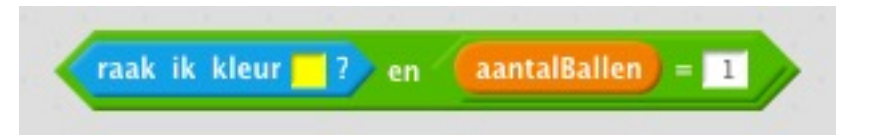

is waar indien de sprite de kleur geel raakt

#### en

de waarde van aantalBallen gelijk is aan l

### Klonen

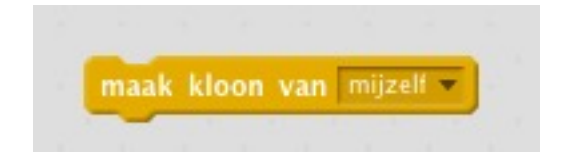

maakt een kloon (kopie) van deze sprite

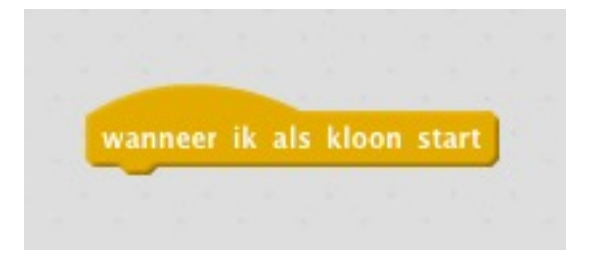

de blokken onder dit blok worden uitgevoerd telkens er een kloon gemaakt wordt

## Test je programma!

# Stap 2

#### **Opdracht:**

- Ballen verschijnen op een willekeurige plaats, met een willekeurige kleur, en een willekeurige grootte
- Ballen vallen naar beneden en verdwijnen als ze de grond raken

#### TIP:

- Gebruik *tijdklok* om de tijd tussen het verschijnen van nieuwe ballen te bepalen
- Maak gebruik van klonen

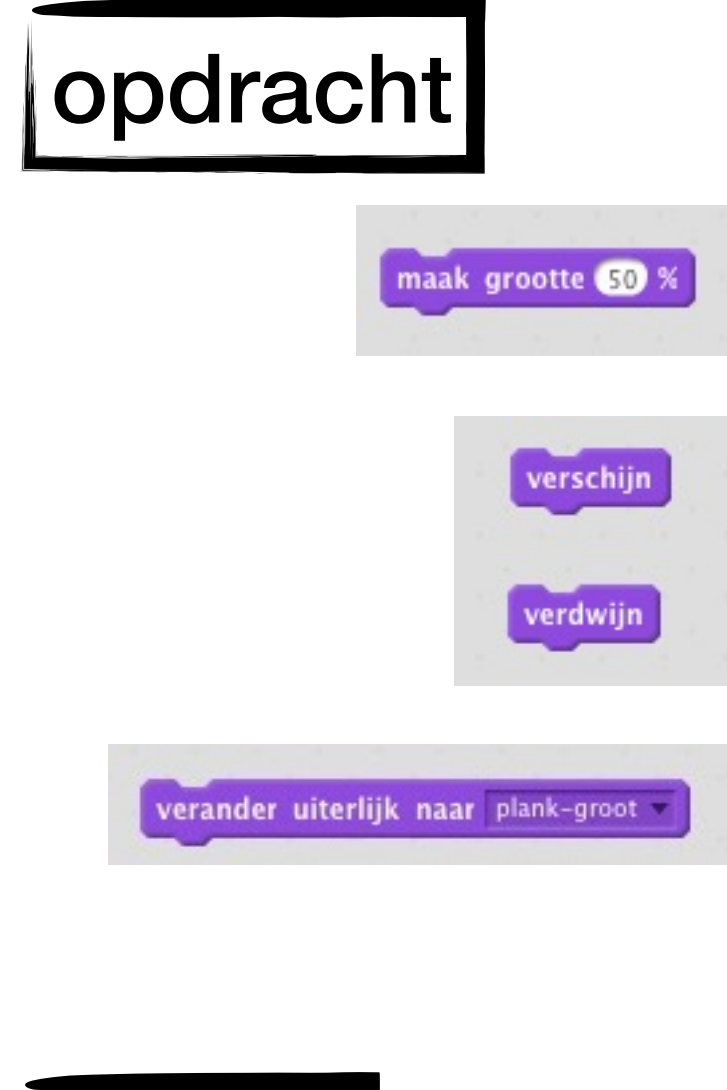

verandert de grootte van een sprite

laat sprite verschijnen / verdwijnen

verandert uiterlijk van de sprite

**TIP:** je kan uiterlijken ook met hun volgnummer aanspreken!

### functie

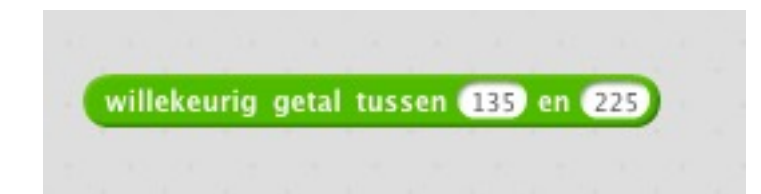

geeft een willekeurig getal tussen twee grenzen

## Tijdklok

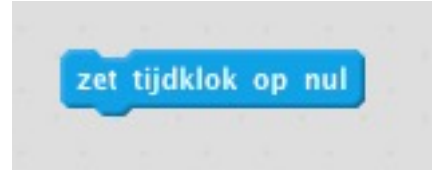

zet de tijdklok op nul

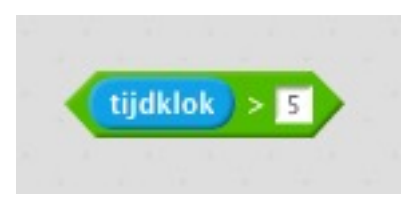

conditie wordt waar indien de waarde van de tijdklok groter is dan vijf

## Test je programma!

# Stap 3

#### **Opdracht:**

- A. Wanneer een raket een bal raakt, verdwijnt de bal en verhoogt de score
- B. Wanneer een bal de grond raakt of het ruimteschip, verdwijnt de bal en wordt het aantal levens verminderd
- C. Wanneer het aantal levens nul is, stopt het spel en verschijnt *Game Over*
- D. Ballen verschijnen sneller naarmate de score hoger wordt

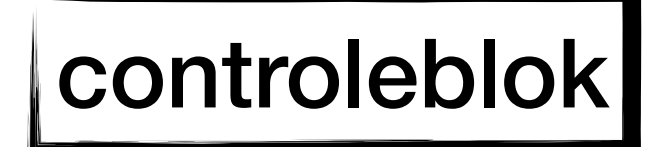

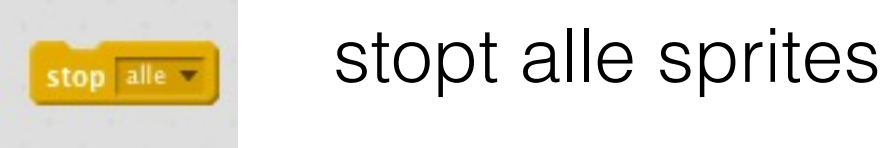

#### communicatieblokken

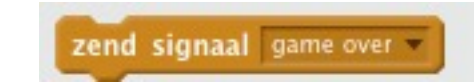

stuurt het signaal "game over"

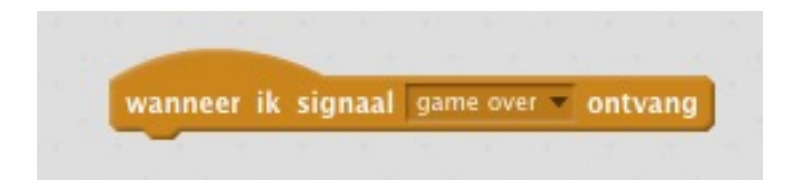

wanneer deze sprite het signaal "game over" ontvangt dan worden de blokken onder dit blok uitgevoerd

## Test je programma!

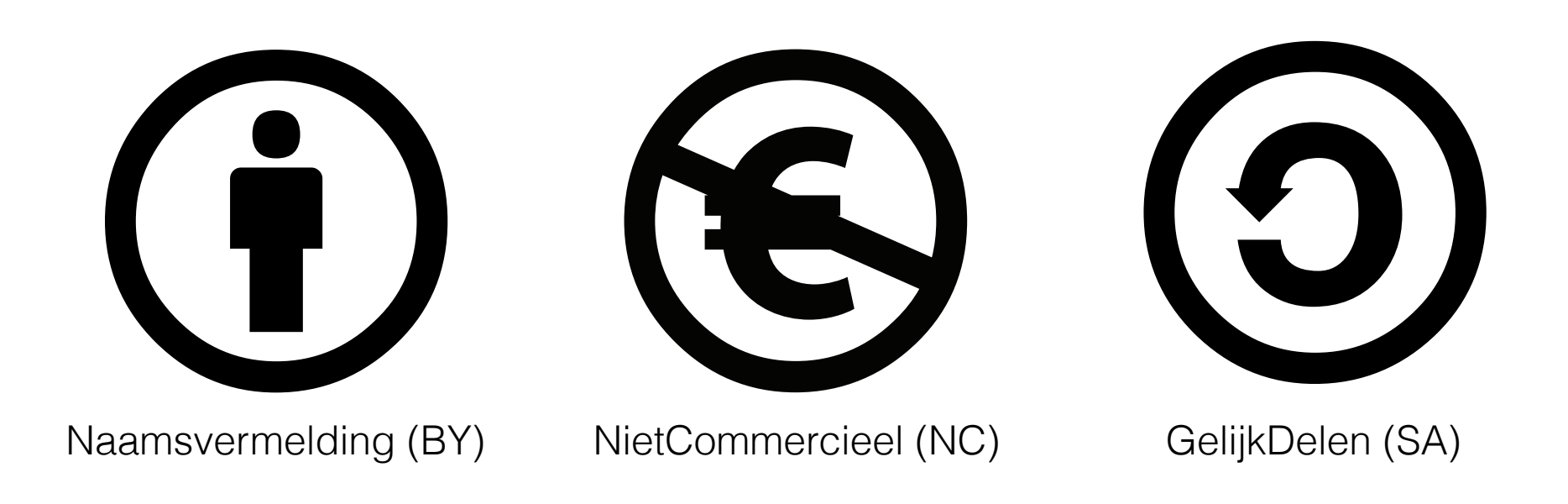

This work by Hasselt University is licensed under a Creative Commons Attribution-NonCommercial-ShareAlike 4.0 International License.

http://creativecommons.org/licenses/by-nc-sa/4.0/

#### Contact

frank.neven@uhasselt.be wim.lamotte@uhasselt.be

jonny.daenen@uhasselt.be

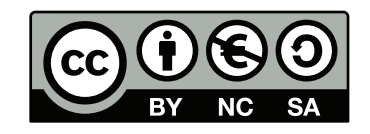